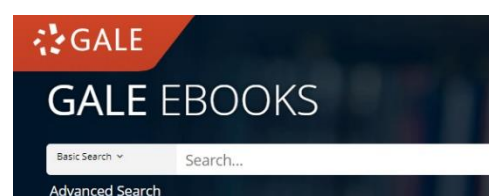

คู่มือการใช้งานฐานข้อมูล -----GALE-EBOOKS------

คือ ฐานข้อมูล eBooks ที่ทันสมัยที่สุด ใช้งานได้ไม่ต้องรอยืม-คืน ฟังเนื้อหาได้ ดาวน์โหลด ไฟล์เสียงอ่านได้ แปลเนื้อหาเป็นภาษาไทยได้ มี บรรณานุกรมอัตโนมัติ สามารถเชื่อมต่อบัญชี *GoogleDrive* และ *Microsoft OneDrive* ได้ และใช้งานได้ทุกที่ทุกเวลา เพียงแค่ Sign in เข้า ระบบด้วย Email ของมหาวิทยาลัย

URL: www.galepages.com/thbsru

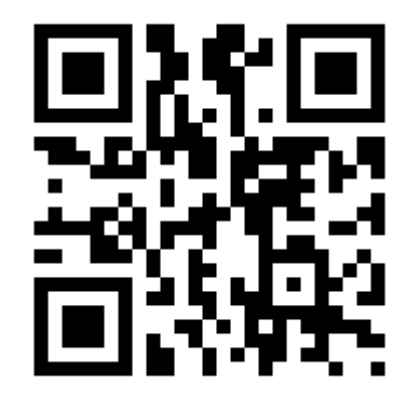

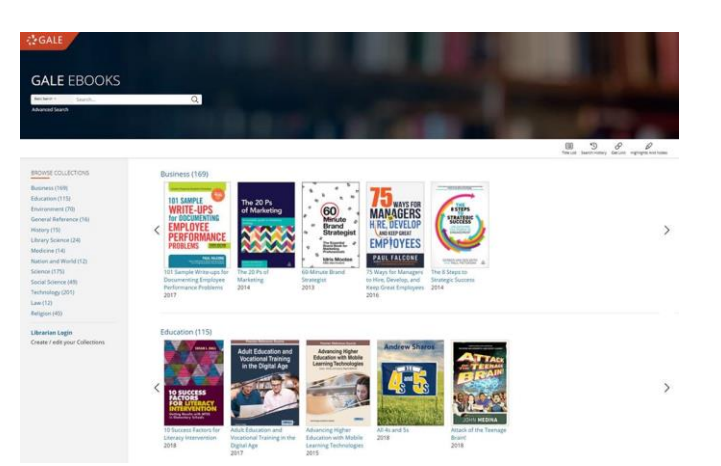

ในหน้าแรกของฐานข้อมูล ผู้ใช้งานจะพบกับรายการ หนังสือ eBooks ที่ทางห้องสมุดมีการบอกรับไว้ จัดวาง เรียงเป็นชั้นหนังสือ โดยที่ผู้ใช้งานสามารถคลิกลูกศรซ้าย-ขวาเพื่อรับชมเพิ่มเติมได้ และทางด้านซ้ายมือจะแสดง หมวดรายการหนังสือเพื่อความสะดวกยิ่งขึ้นสำหรับการ เรียกดูเนื้อหา (Browse)

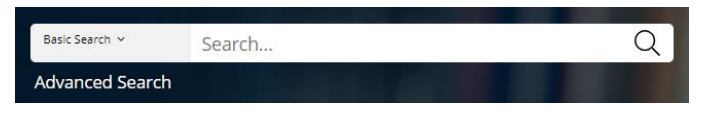

หรือหากผู้ใช้งานต้องการสืบค้นจากหนังสือที่มีทั้งหมดใน ระบบ ก็สามารถใส่คำสืบค้น (Keyword) ลงในช่องสืบค้น ด้านบน และกดเครื่องหมายแว่นขยาย เพื่อตรงไปยังหน้า ผลลัพธ์การสืบค้นได้โดยทันที สำหรับการสืบค้นเชิงลึก (Advance Search) สามารถคลิกใช้งานได้ ใต้ช่องสืบค้น

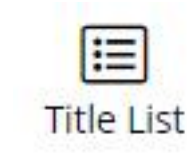

หากผู้ใช้ต้องการทราบรายการหนังสือ eBooks ทั้งหมดที่มีในระบบ สามารถ คลิกที่ปุ่ม Title List ได้จากหน้าแรกนี้

| Table of Contents                                                                                                    | SEATCH WITHIN PU   | BLICATION |
|----------------------------------------------------------------------------------------------------|--------------------|-----------|
| Gender and Diversity Representation in Mass Media<br>Comparison of Comparison of Compari | within publication | Submit    |
| REFERENCE<br>If the about                                                                                                    |                    |           |
| Bow this Publication Table of Contents Book index List of Illustrations                                                                                                    |                    |           |
| rom Cover                                                                                                    |                    |           |
| itle Page                                                                                                    |                    |           |
| lopyright Page                                                                                                    |                    |           |
| idvances in Media, Entertainment, and the Arts (AMEA) Book Series                                                                                                    |                    |           |
| Iditorial Advisory Board                                                                                                    |                    |           |
| lable of Contents                                                                                                    |                    |           |
| Detailed Table of Contents                                                                                                    |                    |           |
| oreword.                                                                                                    |                    |           |

เมื่อผู้ใช้งานเรียกดูเนื้อหาโดยการคลิกที่หน้าปกเล่มใดเล่ม หนึ่งจากหน้าแรกของฐานข้อมูล ก็จะพบกับหน้าสารบัญ (Table of Contents) ของหนังสือเล่มนั้นโดยทันที หาก สังเกตที่แถบสีเทา จะพบว่ายังมีเมนู About this publication, Book Index และ List of Illustration ไว้ ให้บริการเพิ่มเติมอีกด้วย ซึ่งอาจขึ้นอยู่กับหนังสือแต่ละเล่ม

| and samp +                           | Nanotochnology Q decided Sealth                                                                                                    |                          | Distribution of              | 9 D              |
|--------------------------------------|----------------------------------------------------------------------------------------------------|--------------------------|------------------------------|------------------|
| 10,545 RESULT                        | S Sort by: Release                                                                                                    | FILTER YOUR RESUL        | 75                           |                  |
| karst Aves. Rose                     | Search: Nanotechnology                                                                                                    | Subjects                 | Bonament Type                | Publication Tale |
| PLASHA ENGINEER                      | Plasma Nanoscience and Nanotechnology                                                                                                    | Publication<br>Languages | Accelerated Reader<br>(4705) | Interest Level   |
|                                      | Authors: Mithael Bettler and Sek L Betlis<br>Fram: Cherna Engineering Applications from An inpute to Rev-And Samdechnology                                                                                                    | Concept Lavel            | Search Willie                |                  |
|                                      | 2015 71 juiges Tepic overview                                                                                                    |                          | alagaan ah                   |                  |
|                                      | Nanoscience is defined as a research field that encompasses objects having dimensions smaller than<br>100 nanometers. Nanoscience addresses basic organization principles of the nanoscopic objects and<br>describes their unique. | II Document Conta        | ins images<br>tim Videos     |                  |
|                                      | -                                                                                                    | TOPIC FINDER             |                              |                  |
|                                      | Nanotechnology Based Thermosets                                                                                                    | Discover topics and      | results related to you       | r search.        |
| Randback of<br>Thormsont<br>Plostics | Editors Harris Exolution and Solvey H. Societania<br>From: Handbook of Thermose Flastics (2 <sup>44</sup> ed.)                                                                                                    | C Start the Topic Fine   | ter                          |                  |
|                                      | 2014 72 pages Topic merules 📴                                                                                                    |                          |                              |                  |
|                                      | Olga Shepterk, Sam Kengi and Hama Dodikki. Norari Havika and Bahber Center (#K3), sherikar<br>College of Engineering and Design, Ramat Gan, Israel; IPenick Faculty of Engineering, Sherikar<br>College of Engineering and         |                          |                              |                  |
| 1                                    | Nanotechnology                                                                                                    |                          |                              |                  |
|                                      | Author: D/0 Hotson<br>Fram: Comprehensive Biotechnology (Vol. 3: Internite Botechnology and Centradity Products 2 <sup>nd</sup> ed.)                                                                                               |                          |                              |                  |
| C MINISTER OF THE OWNER              | 2011 15 pages Topic querview 🔯                                                                                                    |                          |                              |                  |
|                                      | DW Hobson, namoTox Inc., Austin, TX, USA & DOTT Elsevian SX. Air (gits reserved,<br>bionanotechnology Refers generally to a combination or conjunction of biology to form a unique<br>technology. This differ includes the use of  |                          |                              |                  |
| The Citike                           | Nanotechnology, Society, and Environment                                                                                                    |                          |                              |                  |
|                                      | Editors: David L. Andrews, Gregory D. Scholes, and Gary P. Wederreicht<br>Frem: Comprehensive Rainsociance and Lechnology (Yol. 2: Sal) Assembly and Nencolumbary, (                                                               |                          |                              |                  |

หรือหากผู้ใช้งานได้ทำการสืบค้นจากหน้าแรก ก็จะพบกับ หน้าแสดงผลลัพธ์จากการสืบค้นโดยทันที ซึ่งระบบจะจัด เรียงลำดับตามความเกี่ยวข้องไว้ให้เป็นค่าตั้งต้น หาก ผู้ใช้งานต้องการแก้ไขก็สามารถทำได้จากเมนู Sort by: Sort by: Relevance ▼

FILTER YOUR RESULTS

| Subjects                 | Document Type                | Publication Title |  |
|--------------------------|------------------------------|-------------------|--|
| Publication<br>Languages | Accelerated Reader<br>(ATOS) | Interest Level    |  |
| Content Level            | Search Within                |                   |  |

Document Contains ImagesDocument Contains Videos

และในหน้าแสดงผลลัพธ์นี้ ยังมีบริการเครื่องมือกรองผล การสืบค้น เพื่อให้ผู้ใช้งาน ได้พบกับผลลัพธ์ที่ตรงกับความ ต้องการ และได้รับความแม่นยำมากยิ่งขึ้นอีกด้วย

| Carls Ann Sand a | Nanotechnology                                                                                                    | Q Advanced Search                                                                                                    | Teole Of C                                                                                                    | E E 66 A A A A A                                                                 |
|------------------|----------------------------------------------------------------------------------------------------|----------------------------------------------------------------------------------------------------|----------------------------------------------------------------------------------------------------|----------------------------------------------------------------------------------|
|                  | Editors: Hanna Cociuk and Sicney I<br>Decc 2014                                                                                                    | i. Goodman From:<br>Pablish                                                                                                    | Hanobook of Thermoset Plastics (3 <sup>10</sup> ed.)<br>her: Blandar, Inc.                                                                | Document Type: I opE overvice<br>Pages: /?<br>Cantent Level: 🔯 Ecol fo           |
| -                | Transister Frenchikar Uppen                                                                                                    |                                                                                                    | ۵ م ۵                                                                                                    | A EXPLORE                                                                        |
|                  | Page 623                                                                                                    |                                                                                                    |                                                                                                    | Article Contents  Introduction 623  Nanoclass 628                                |
|                  | Nanotechnology Base                                                                                                    | ed Thermosets                                                                                                    |                                                                                                    | POSS 637     Nano Siliza 646                                                     |
|                  | Olga Shepelev*, Sam Kenig <sup>®</sup> and P                                                                                                    | lanna Dodluk <sup>7</sup>                                                                                                    |                                                                                                    | <ul> <li>Carbon Nanotubes (CNT) 654</li> </ul>                                   |
|                  | *Israel Plastics and Rubber Center<br>Israel; <sup>1</sup> Pernick Faculty of Engineer<br>Israel                                                                          | r (IPRC), Shenkar College of Engl<br>ring, Shenkar College of Englnee                                                                                                    | neeting and Design, Ramat-Gan,<br>tring and Design, Ramat-Gan,                                                                            | Graphene and Expanded Graphite 665     Tungsten Disultide 674     References 675 |
|                  | INTRODUCTION                                                                                                    |                                                                                                    |                                                                                                    |                                                                                  |
|                  | Polymer-based thermoset cor<br>especially for structural applic<br>components. High specific stru-<br>metallic materials and eventu                                       | nposites constitute a very impo<br>ations in aeronautical, automot<br>ength (strength/density) makes<br>ally allows the replacement of n                                  | riant class of thermosets,<br>ive, marine, and other<br>them competitive with<br>netallic materials [1].                                  |                                                                                  |
|                  | With recent developments in<br>numerous advantages compa<br>the emergence of commercial<br>(CNTs), nanosilica (NS), Polyhe<br>(WS <sub>2</sub> ) fullerenes and tubes, ar | nanotechnology, thermoset nan<br>red to conventional composite i<br>I nanomaterials like: nano clays<br>drai-Oligomeric-Sil-Sesquioxani<br>d Graphene (Gr), new potential | iocomposites offer<br>materials. Moreover, with<br>(NCs), carbon nano tubes<br>es (POSS), tungten-disulfide<br>routes have been opened to |                                                                                  |
|                  | tailor thermosetting polymers                                                                                                    | in the nano-scale range.                                                                                                    |                                                                                                    |                                                                                  |
|                  | Due to the large surface area<br>cause significant changes in th                                                                                                    | of the nano size particles, only s<br>he mechanical, physical, and the                                                                                                    | imall amounts are needed to<br>irmal properties of the                                                                                    |                                                                                  |

จากนั้น ไม่ว่าผู้ใช้งานจะคลิก Chapter จากหน้าสารบัญ หรือจากหน้าแสดงผลลัพธ์ก็ตาม ก็จะพบกับเนื้อหาของ หนังสือปรากฏในรูปแบบ Text View เพื่อให้ผู้ใช้งาน สามารถคลิกลากคร่อมเนื้อหาที่ต้องการ จากนั้นเมื่อปล่อยก็ จะพบกับกล่องเครื่องมือป้ายสี (Highlight) ข้อความได้ 6 สี เครื่องมือเพิ่มบันทึก (Notes) และเครื่องมืออ้างอิงเนื้อหา (Cite) หรืออาจทำการคัดลอกเนื้อหาได้อย่างสะดวกเช่นกัน

| Highlight | Notes | Cite | Delete |
|-----------|-------|------|--------|
|           |       | •    |        |

## Table Of Contents Book View Cite Send To... Download Print Get Link Highlights And Notes

ในหน้าเนื้อหานี้ ยังปรากฎเครื่องมือ อีกมากมาย อาทิเช่น

- Table of Contents ผู้ใช้งานสามารถข้ามตอนของ เนื้อหา ภายในเล่มเดียวกันได้จากเมนูนี้
- Book View คือการแสดงผลในรูปแบบ PDF
- Cite เมนูการอ้างอิงบรรณานุกรม และการนำไปใช้ กับ Software อื่นๆ เช่น EndNote เป็นต้น
- Send to เครื่องมือช่วยเหลือ ในการส่งออกเนื้อหา ไปยังบัญชีระบบ Cloud system: GoogleDrive และ Microsoft OneDrive เพียงแค่คลิกเดียว หรือ จะเลือกส่งออกไปยัง Email ซึ่งสามารถส่งไปยัง หลายๆ Email Address ได้พร้อมๆ กัน

## SEND TO... 🏊 Google Drive™

- ConeDrive™
- 🖂 Email
- Download เมนูสำหรับการบันทึกไฟล์ PDF ลงใน เครื่อง/อุปกรณ์ ที่ผู้ใช้งานกำลังใช้งานอยู่
- Print เมนูสั่งพิมพ์เนื้อหา ตามที่ต้องการ
- Get Link ผู้ใช้งานสามารถจัดเก็บ URL หน้าของ เนื้อหาที่กำลังใช้งาน ได้จากการคลิกที่เมนูนี้
- Highlight And Notes หากผู้ใช้งานได้ป้ายสี หรือ เพิ่มบันทึก เครื่องมือชนิดนี้จะแสดงจำนวนการ กระทำไว้เป็นตัวเลขในเครื่องหมายวงเล็บ เมื่อ ผู้ใช้งานคลิกที่เมนูนี้ ระบบก็จะแสดงข้อมูลให้ทราบ

## A A A Translate Font Size Listen

และตรงมุมซ้ายเหนือตำแหน่งของเนื้อหา ผู้ใช้งานจะพบกับ เครื่องมืออีก 3 ชนิด ได้แก่

- Translate เครื่องมือแปลภาษา รวมทั้งภาษาไทย
- Font Size เครื่องมือการปรับขนาดตัวอักษร
- Listen เครื่องมืออ่านออกเสียงให้ฟัง พร้อมกับการ ดาวน์โหลดเป็นไฟล์เสียงในรูปแบบ MP3 ซึ่งปุ่ม ดาวน์โหลดจะปรากฏเมื่อผู้ใช้งานคลิกที่เมนูนี้ และ ยังสามารถปรับความเร็ว-ช้าในการอ่านได้อีกด้วย

เปลี่ยนฐานข้อมุล 🖽 ไทย 👻 🚬 G ลงข็อเข่าใช้ด้วย Google 👫 ลงข็อเข่าใช้ด้วย Microsoft ณละหากผู้ใช้งานต้องการเปลี่ยนภาษาของเมนูต่างๆ ก็ สามารถคลิกเลือกเป็นภาษาไทย หรือภาษาอื่นๆ ได้จาก แถบด้านบนของฐานข้อมูลนี้

หากพบปัญหาในการใช้งาน หรือต้องการติดต่อสอบถาม ข้อมูลเพิ่มเติม สามารถติดต่อได้ที่

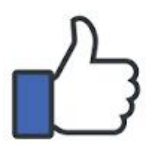

facebook.com/gale.thailand